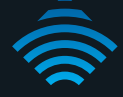

# VDSL2 / ADSL2+ Dual Band AC1600 Gigabit Gateway with VoIP

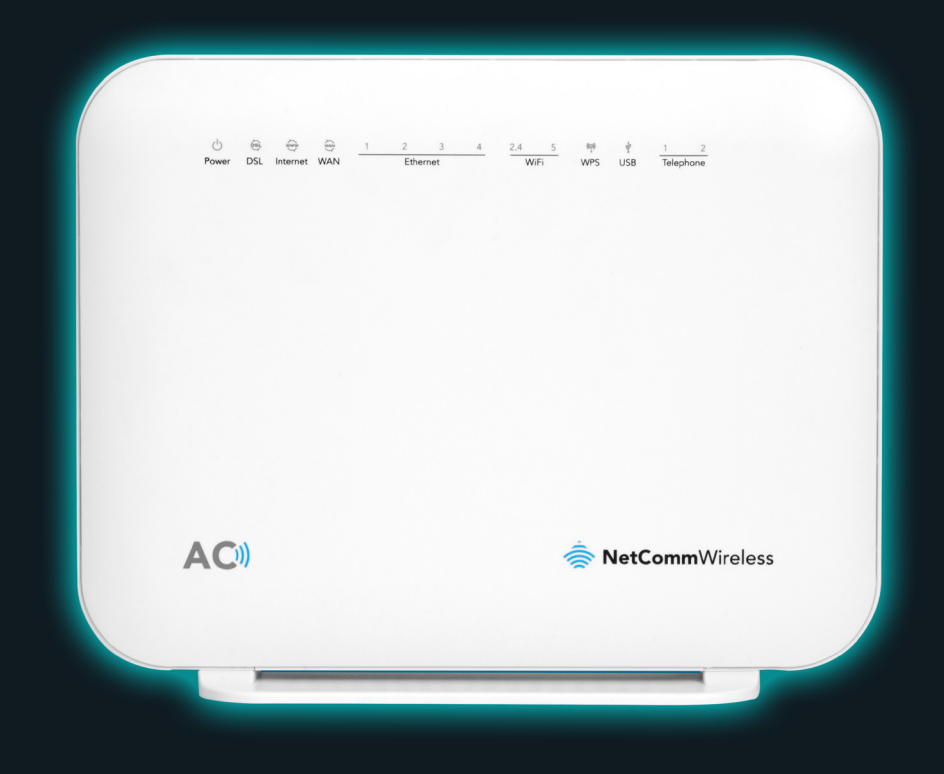

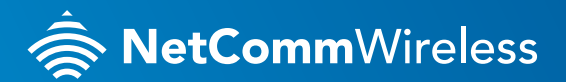

NF18ACV

### WELCOME

Thank you for choosing a NetComm Wireless VDSL2 / ADSL2+ Dual Band AC1600 Gigabit Gateway with VoIP (NF18ACV). This guide will help you set up, connect and configure your device quickly and easily.

# PACKAGE CONTENTS

This package includes:

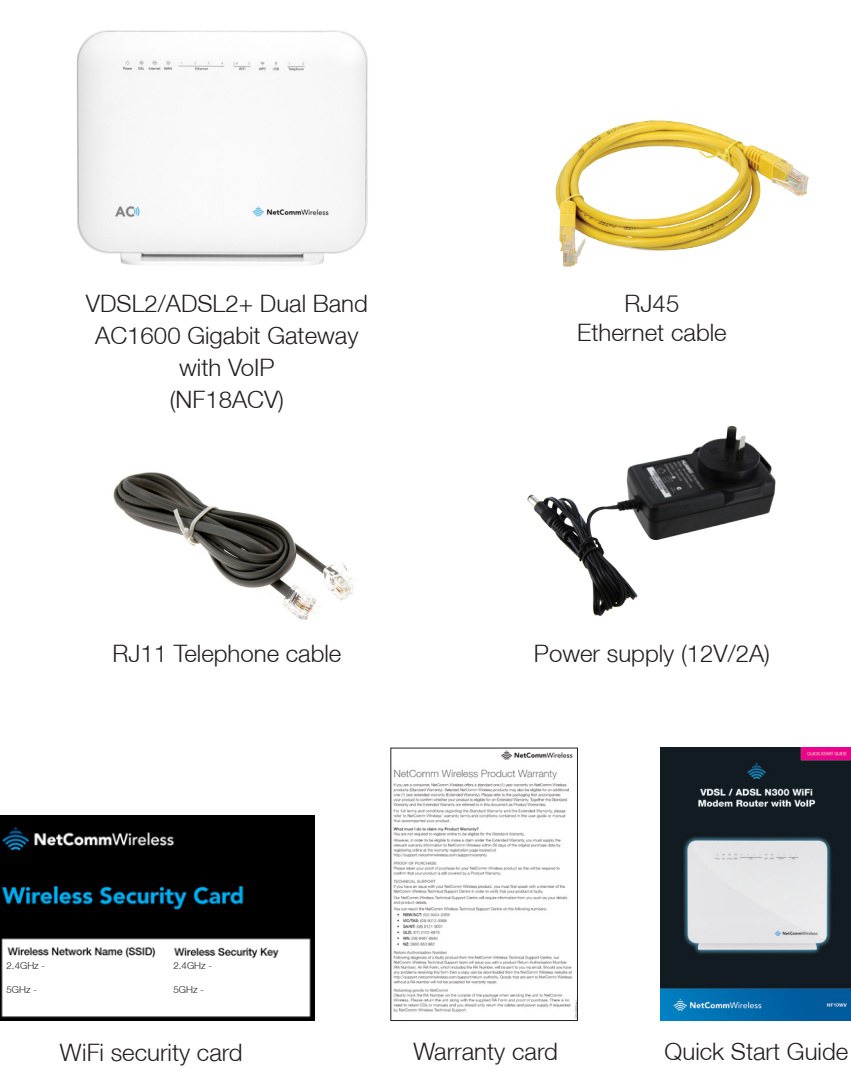

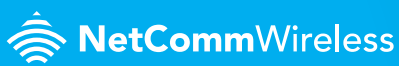

### PRE-REQUISITES

If you are using a voice service on the same line as the DSL service, you will need a DSL line filter for each handset or back-to-base home alarm system on the line. If you have a Naked DSL service, line filters are not required.

### INSTALLING THE DEVICE

- Connect the supplied RJ11 cable to the "modem" port of your DSL line filter and then connect the other end to the DSL port on the back of the NF18ACV. Connect the DSL line filter (not included) to the wall socket and then connect your handset to the "phone" port of the filter. If you have a Naked DSL service, simply connect the included RJ11 cable from the DSL port of the NF18ACV to the wall socket. If you have a VoIP service, connect your handset to one of the Telephone ports on the back of the router.
- 2. Connect the supplied RJ45 Ethernet cable from one of the yellow **Ethernet** ports (1-4) on the back of the NF18ACV to your computer.
- Connect the included power adapter to the Power jack of the NF18ACV and then plug it into an available wall socket. Press the ON/OFF button to power the router on. The Power light illuminates in red. When the NF18ACV has finished booting up, the Power light turns green.

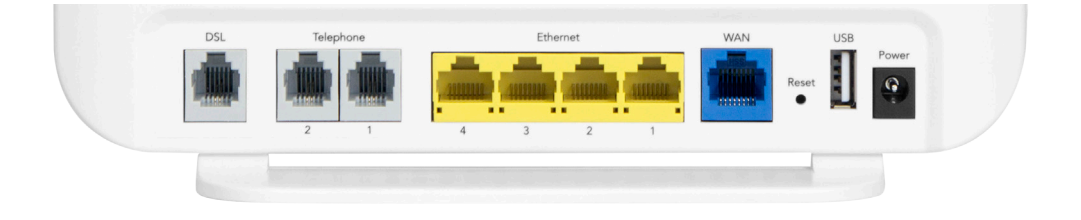

# LOGGING IN TO THE WEB INTERFACE

- 1. Open a web browser (such as Internet Explorer®, Mozilla Firefox® or Google Chrome™), type http://192.168.20.1 into the address bar and press Enter.
- 2. At the login screen, type **admin** into both the Username and the Password fields, then click the **OK** button.

### CONFIGURING THE DEVICE FOR USE WITH AN INTERNET SERVICE

Click on the Basic Setup menu item on the left side of the screen.

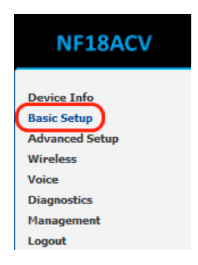

Follow the instructions for your connection type.

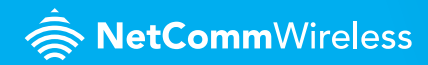

#### ADSL

a. Select ADSL and click the Next button.

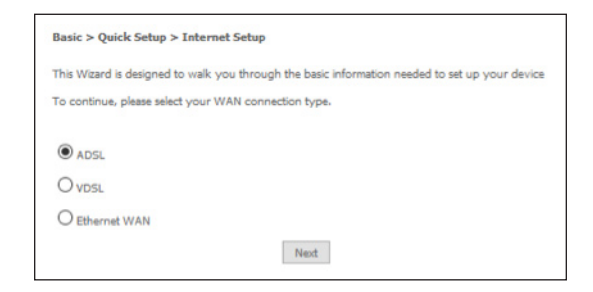

b. Select either the PPPoE, PPPoA or Bridging for your internet connection as specified by your Internet Service Provider (ISP). Click the Next button.

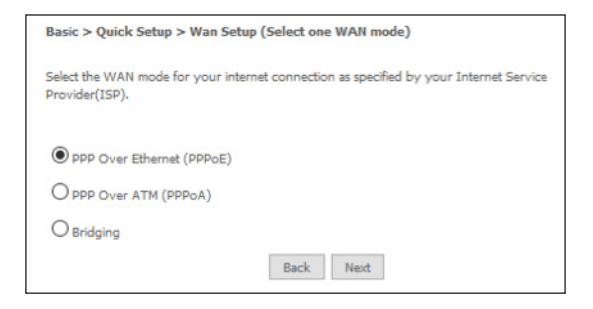

c. In the User ID and Password fields, enter the username and password assigned to you by your Internet Service Provider (ISP). Click the **Finish** button.

| Basic > Quick Setup > ADSL only > PPPoE Information                                     |       |  |  |  |
|-----------------------------------------------------------------------------------------|-------|--|--|--|
| Enter the User ID and Password assigned to you by your Internet Service Provider (ISP). |       |  |  |  |
| Protocol:                                                                               | PPPoE |  |  |  |
| User ID:                                                                                |       |  |  |  |
| Password:                                                                               |       |  |  |  |
| VPI:                                                                                    | 8     |  |  |  |
| VCI:                                                                                    | 35    |  |  |  |
|                                                                                         |       |  |  |  |
| Back Finish                                                                             |       |  |  |  |

The account settings are saved and the NF18ACV connects to the internet.

#### VDSL

a. Select VDSL and click the Next button.

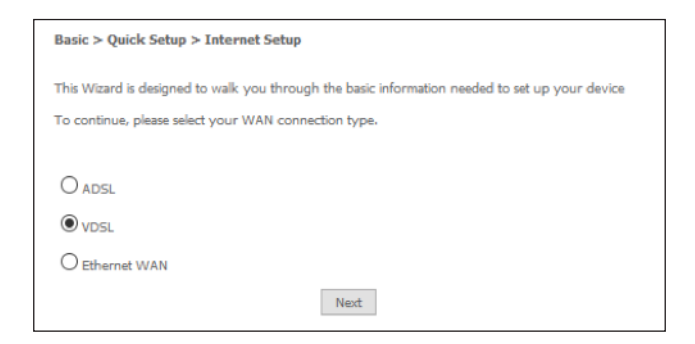

b. Select the WAN mode for your internet connection as specified by your Internet Service Provider (ISP). Click the Next button.

| Basic > Quick Setup > WAN Setup (Select one WAN mode)                                                 |  |  |
|----------------------------------------------------------------------------------------------------|--|--|
| Select the WAN mode for your internet connection as specified by your Internet Service Provider(ISP). |  |  |
| PPP Over Ethernet (PPPoE) IP over Ethernet (IPoE) Bridging Back Next                                  |  |  |

**RetComm**Wireless

c. Select the correct VLAN option for your connection. For New Zealand customers, the requirement for VDSL is VLAN tag 10. If you are not sure of the tagging requirement for your connection, please contact your ISP. Click the Next button.

| Basic > Quick Setup > VLAN Setup                                                                         |  |  |
|----------------------------------------------------------------------------------------------------|--|--|
| Please select the correct VLAN option for your connection:<br>If you are unsure, please contact your ISP |  |  |
| ● No VLAN Tag                                                                                            |  |  |
| O VLAN Tag 10(For most New Zealand Customers)                                                            |  |  |
| O Custom VLAN Tag                                                                                        |  |  |
| Back Next                                                                                                |  |  |

**d.** In the **User ID** and **Password** fields, enter the username and password assigned to you by your Internet Service Provider (ISP).

| Basic > Quick Setup > VDSL only > PPPoE Information                                     |  |  |  |
|-----------------------------------------------------------------------------------------|--|--|--|
| Enter the User ID and Password assigned to you by your Internet Service Provider (ISP). |  |  |  |
| User ID:                                                                                |  |  |  |
| Password:                                                                               |  |  |  |
|                                                                                         |  |  |  |
| Back Finish                                                                             |  |  |  |

e. Click the **Finish** button when you have entered the required details. The account settings are saved and the NF18ACV connects to the internet.

#### **Ethernet WAN**

- **a.** Connect an RJ45 Ethernet cable to the **WAN** port on the NF18ACV. Connect the other end of the cable to your WAN service.
- b. Select Ethernet WAN then click the Next button.

| Basic > Quick Setup > Inte     | ernet Setup                                                       |
|--------------------------------|-------------------------------------------------------------------|
| This Wizard is designed to wa  | Ik you through the basic information needed to set up your device |
| To continue, please select you | ur WAN connection type.                                           |
| OADSL                          |                                                                   |
| OVDSL                          |                                                                   |
| Ethernet WAN                   |                                                                   |
|                                | Next                                                              |

c. Select the WAN mode for your internet connection as specified by your Internet Service Provider (ISP). Click the Next button.

| Basic > Quick Setup > WAN Setup (Select one WAN mode)                                                    |           |  |
|----------------------------------------------------------------------------------------------------|-----------|--|
| Select the WAN mode for your internet connection as specified by your Internet Service<br>Provider(ISP). |           |  |
| PPP Over Ethernet (PPPoE)                                                                                |           |  |
| O IP over Ethernet (IPoE)                                                                                |           |  |
|                                                                                                    | Back Next |  |

NetCommWireless

d. Select the correct VLAN option for your connection. For New Zealand customers, the requirement for VDSL is VLAN tag 10. If you are not sure of the tagging requirement for your connection, please contact your ISP. Click the Next button.

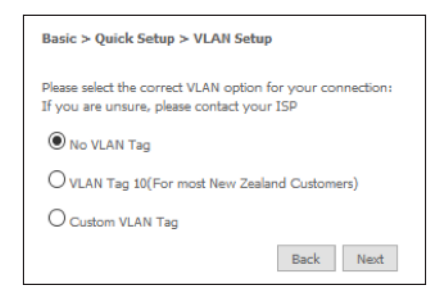

e. If your ISP has supplied a static IP address, select Use the following Static IP address and enter the details, otherwise select Obtain an IP address automatically. Click the Next button.

| Basic > Quick Setup > Ethernet WAN only > IPoE Information                                                                         |   |  |
|----------------------------------------------------------------------------------------------------|---|--|
| You can configure your IP over Ethernet(IPoE) settings as supplied by your Internet Servic<br>Provider(ISP).                       | e |  |
| if your ISP supplied a static IP address, you can enter the details here.<br>Otherwise,select"Obtain an IP address automatically". |   |  |
| Obtain an IP address automatically                                                                                                 |   |  |
| O Use the following Static IP address                                                                                              |   |  |
| Back Next                                                                                                    |   |  |

f. The settings are displayed in a summary. Click Apply/Save to save them.

| Connection Type:    | IPoE     |  |
|---------------------|----------|--|
| NAT:                | Enabled  |  |
| Full Cone NAT:      | Disabled |  |
| Firewall:           | Enabled  |  |
| IGMP Multicast:     | Disabled |  |
| Quality Of Service: | Enabled  |  |

The account settings are saved and the NF18ACV connects to the internet.

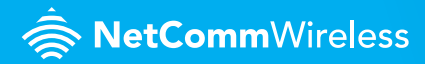

# CONNECTING WIRELESS DEVICES

The default settings of the router have the wireless function enabled so there is no configuration necessary to use the wireless function, simply connect to the SSID (network name) listed on the WiFi security card or on the label located under your router. When prompted, enter the password that is also printed on the card or router label.

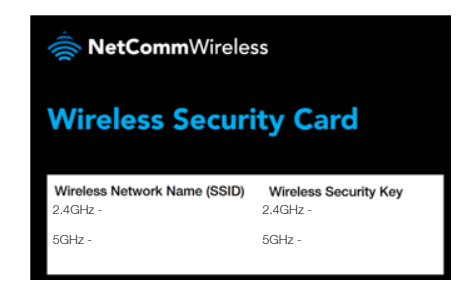

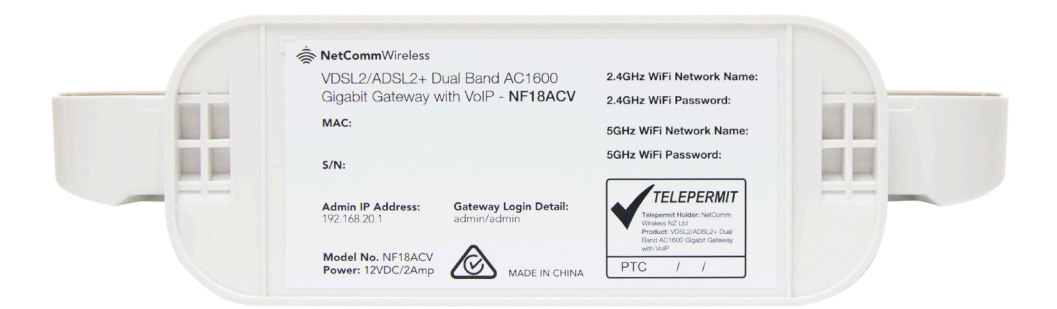

# CHANGING THE WIRELESS PASSWORD

The security settings of the 2.4GHz and 5GHz bands are configured separately. If you would like to change the wireless password to something easier to remember, follow these steps for each band that you would like to change.

 From the menu on the left side of the screen, select Wireless-> {2.4GHz or 5GHz} -> Security. The Wireless Security page for the chosen band is displayed.below it. The Wireless Security page is displayed.

| Manual Setup AP                                                                                                    |                |                              |
|----------------------------------------------------------------------------------------------------|----------------|------------------------------|
| You can set the network authentication method, selecting data encryption,<br>specify whether a network key is required to authenticate to this wireless network and specify the encryption<br>strength.<br>Click 'Apply/Save' when done. |                |                              |
| Select SSID:                                                                                                    | NetComm 6082 V |                              |
| Network Authentication:                                                                                                    | WPA2 -PSK      | ~                            |
| Protected Management Frames:                                                                                                    | Disabled ~     |                              |
| WPA/WAPI passphrase:                                                                                                    | •••••          | <u>Click here to display</u> |
| WPA Group Rekey Interval:                                                                                                    | 0              |                              |
| WPA/WAPI Encryption:                                                                                                    | AES 🗸          |                              |
| WEP Encryption:                                                                                                    | Disabled $$    |                              |
|                                                                                                    |                |                              |
|                                                                                                    | Apply/Save     |                              |

- 2. In the WPA/WAPI passphrase field, enter the desired password to use for the wireless network. When choosing a password, try to ensure that it
  - is unique;
  - is sufficiently long (at least 8 characters in length);
  - uses a mix of letters, numbers and symbols;
  - does not contain any personal information or common words.
- **3.** Click the **Apply/Save** button.

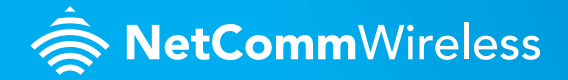